Документ подинотрукцияр«Какозарегистрироваться в электронно-библиотечной Информация синетские издательства ФИО: Панарин Андрей Александрович Должность: Ректор Дата подписания полиното кнопку «Войти», за ЗБС ЛАНЬ <u>https://e.lanbook.com/</u> нажмите на Уникальный полиното кнопку «Войти», за а5da3d9896e Set 1896 autou / 832154ef8302

## Далее необходимо:

- 1. выбрать Вашу организацию
- 2. заполнить все поля регистрации
- 3. установить галочку «Соглашаюсь с правилами использования»
- 4. нажать «Зарегистрироваться»

5. Вы сразу же получите электронное письмо от ЭБС ЛАНЬ со ссылкой для подтверждения зарегистрированного email, это необходимо для завершения регистрации.

6. После подтверждения email Вы можете авторизоваться в ЭБС ЛАНЬ: в правом верхнем углу сайта ЭБС нужно нажать на синюю кнопку «Войти», далее ввести Ваши логин (email) и пароль.

Сервисы ЭБС "ЛАНЬ"

Всем пользователям ЭБС доступны следующие сервисы:

Самостоятельная и упрощенная регистрация личного кабинета;

Возможность регистрации и авторизации в ЭБС через социальные сети;

Удаленная работа из любой точки мира;

Управление разделом избранное (возможность сортировать его содержимое по папкам);

Возможность создавать списки рекомендуемой литературы (для преподавателей);

Удобная навигация по книге и поиск внутри документа;

Создание закладок в книге (с комментариями к ним);

Создание заметок прямо на странице документа;

Цитирование текстовых фрагментов;

Графическое выделение необходимых частей текста (подчеркивание, заливка), то есть формирование в книге или статье иллюстрированных конспектов;

Автоматическая генерация правильной библиографической записи.